Stand 11 - 2012

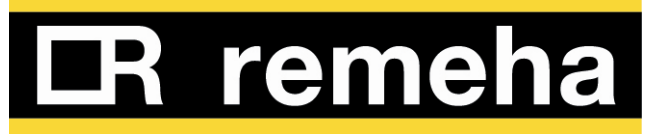

# Inbetriebnahme Protokoll GAHP

| Installationsbetrieb:                                                                   | Baustelle:                                                |
|-----------------------------------------------------------------------------------------|-----------------------------------------------------------|
| Straße:                                                                                 |                                                           |
| PLZ, ORT                                                                                |                                                           |
| Tel, Fax:                                                                               |                                                           |
| Email:                                                                                  |                                                           |
| Sachbearbeiter:                                                                         |                                                           |
| Planer:                                                                                 | Straße:                                                   |
| PLZ. ORT:                                                                               | Telefon:                                                  |
| Email:                                                                                  | Sachbearbeiter:                                           |
| Vorkontrolle der Anlagenkonformität der G                                               | as Absorptionswärmepumpen Anlage                          |
| TYP:Leistung:                                                                           | KW, Gerätenummer:                                         |
| Montageanleitung Gerät vor Ort: Ja Nein                                                 | Montageanleitg Regelung vor Ort: JaNein                   |
| In Kombination mit Wärmeerzeuger:                                                       | TYP:KW                                                    |
| Wärmebedarf Gebäude:KW,                                                                 | Kessel deckt zu 100 % den Bedarf <sup>"</sup> Ja Nein     |
| max. VL Temp (EnEV 55 °C)°C<br>( Unternehmererklärung Anlage entspricht den gestzl. Vor | Konformitätserklärung Hzb an Kunde: JaNein<br>schriften,) |
| Prüfen: Wasseranschluss: OK Nicht (                                                     | DK Druck min > 2bar , max. < 3 bar                        |
| Anlage mit Frostschutz gefüllt und entlüftet?:                                          | Ja Nein                                                   |
| Gasanschluss: mbar: C                                                                   | 0K: Nicht OK                                              |
| Umwälzpumpe 30 Minuten in Betrieb und Schr                                              | nutzfänger entleert: Ja Nein                              |
| Stromanschluss des Gerätes: OK Nicht 0                                                  | DK Hzg.Notschalter/Motorschutz OKNicht OK                 |
| Mindestabstände eingehalten: Ja                                                         | Nein                                                      |

| Abgasanschluss: Rohrlänge:                                                                                                    |                                                          |                |           |
|----------------------------------------------------------------------------------------------------|----------------------------------------------------------|----------------|-----------|
| Bögen: Bemerkung:                                                                                                    |                                                          |                |           |
| Aufstellung, Abstände, Schallentkoppelung<br>Schallentkoppelung vom Boden erfolgt: Ja                                               | NeinRohrseitig über                                      | r Flexrohr: Ja | Nein      |
| Nivellierung erfolgt- GAHP muss waagerecht a                                                                                        | usgerichtet sein:                                        | Ja             | Nein      |
| Mindestabstände eingehalten: laut Installations                                                                                     | anleitung:                                               | Ja             | Nein      |
| Ausreichender Abstand zu brennbaren Obe                                                                                             | flächen: 1m                                              | Ja             | Nein      |
| Hydraulikpumpe: Ölstand kontrollieren:<br>(Bei Nicht OK bitte Hydrauliköl auffüllen Typ Elfmatic G3 vo                              | n der Fa. Elf.)                                          | ОК             | .nicht OK |
| Zahnriemen auf Spannung überprüfen:<br>(Zahnriemen mittig leicht andrücken – darf max 1 cm einge<br>Ansonsten Zahnriemen spannen) - | edrückt werden können                                    | ОК             | Nicht OK  |
| Ölstand Membranpumpe kontrollieren:OKNicht OK (Hydrauliköl auffüllen Typ: (Elfmatic G3 von der Fa. Elf)                             |                                                          |                |           |
| Kontrolle Hydraulik:<br>laut Hydraulikplan DDRe Nr:                                                                                 |                                                          |                |           |
| Anlagendruck:bar, A                                                                                                    | nlage gespült und entlüf                                 | tet:Ja         | Nein      |
| Pumpe: Typ:                                                                                                    |                                                          |                |           |
| Pumpe Funktion geprüft über Taco Setter:                                                                                            |                                                          | Ja             | Nein      |
| Schmutzfänger/Luftabscheider                                                                                                    | Тур:                                                     |                |           |
| ADG Fabrikat / Größe / Druck / Typ / Glykolgee                                                                                      | ignet:                                                   |                |           |
| Durchflussanzeiger bis 50l/min, Typ:                                                                                                |                                                          |                |           |
| Wärmemengenzähler 1 Wärmepumpe: bei Förd<br>(Ultraschallzähler erforderlich, da ansonsten Druckverlust o                            | derung erforderlich Typ:.<br>lurch Glykol-Wasser Gemisch | zu groß)       |           |
| Sicherheitsventil – Manometer 3 bar : Wärmep                                                                                        | umpenkreis:                                              | Ja             | Nein      |
| Frostschutzfüllung Äthylenglykol / Wasser 35 /                                                                                      | 65 % erfolgt:                                            | Ja             | Nein      |
| Frostschutz bis minus ° C OK ( gefore                                                                                               | lert – 25 °C)                                            |                | °C        |

| Wärmemengenz<br>(Bei Förderung erfor  | ähler Heizungsseitig ( Flügelradzähler) : Typ:<br>derlich – kann Flügelradmodell, da im Heizungswasser)                                                          |                           |               |
|---------------------------------------|----------------------------------------------------------------------------------------------------|---------------------------|---------------|
| Wärmepumpen                           | VL an Puffer Wärmetauscher oben:                                                                                                    | Ja                        | Nein          |
| Wärmepumpen I                         | RL an Puffer Wärmetauscher unten:                                                                                                    | Ja                        | Nein          |
| Wärmepumpen                           | verkleidung öffnen:                                                                                                    |                           |               |
| Kondensatablau                        | f der Wärmepumpe angeschlossen an einen geeignete                                                                                                    | n Abfluss ( 2,5 l         | /h):Ja        |
| Tauwasserabflus                       | ss des Luft Wärmetauschers gegeben                                                                                                    | Ja                        | Nein          |
| Kondensatablau                        | f mittels E – Begleitheizung frostsicher gemacht:                                                                                                    | Ja                        | Nein          |
| E – Begleitheizu                      | ng angeklemmt auf Klemme:                                                                                                    | Ja                        | Nein          |
| Einstellung der<br>(Höhere Temperatur | Wärmepumpe: max. Vorlauf 65 °C laut EnEV wenn<br>en senken den Wirkungsgrad der GAHP Wärmepumpe)                                                                 | n möglich nicht           | überschreiten |
| Menu 3 / 160 (Fi                      | ührungsgröße VL oder RL Temperatur : 0 – RL, 1 – VL)                                                                                                    | )                         |               |
| Menu 3 / 161 ma                       | ax. Temperatur: (bei 0: 50 – 55 °C, bei 1: 55 – 65 °C)                                                                                                    |                           | °C            |
| Menu 3 / 162 (2                       | – 5 K)                                                                                                    |                           | К             |
| Einstellung DB                        | T digitaler Brauchwasser Thermostat: TT1                                                                                                    |                           |               |
| T0 – GAHP ein:                        | (Bei Führungsgröße 0–RL : T0 (TO = TF – 5K) Werkseinstg 35°C (bei Führungsgröße 1 - VL : TF = 15 K unter WP max. Temp. Bespiel WP max 65 °C. TF = $65^{\circ}$ C | ändern<br>C – 15K = 50°C) | °C<br>℃       |
| TF – GAHP aus:                        | (Bei Führungsgröße 0–RL :TF = RL = TWPmax – 15 K = 65 – 15 =<br>(Bei Führungsgröße 1- VL :<br>TF = VL = TWP – 10 K = 55°C – 10 K = 55 °C)                        | 50 °C)                    | ℃<br>℃        |
| Do Einschaltverz                      | zögerung — (frei wählbar 0 – 10 min , Werkseinstg – 00 min)Empfe                                                                                                 | ehlung 3 min.             | min.          |
| DF Ausschaltver                       | <b>zögerung –</b> ( Werkseinstlg 00 – Werkseinstellung belassen) Emp                                                                                             | fehlung: 0 min.           | 00 Min.       |
| Einstellkanal MM                      | 1 – Automatik:                                                                                                    |                           | 2             |
| Kontrolle Funkt<br>Betriebsablauf:    | ion – und                                                                                                    |                           |               |
|                                       |                                                                                                    |                           |               |
|                                       |                                                                                                    |                           |               |
|                                       |                                                                                                    |                           |               |
|                                       |                                                                                                    |                           |               |

| Kontrolle der ordnungsgemäßen Verbrennung: 02, C02                                                                                                    | O2                  | CO2         |  |  |
|----------------------------------------------------------------------------------------------------|---------------------|-------------|--|--|
| (Messen im Abgasrohr, einstellen im Menu 2 – 23 Teillast Handbetrieb, Kontrolle in Menu 1 – 53 – Umdrehungen<br>Ventilator 1500 – 6000 Touren, Teillast bei 3000 Touren, Kontrolle unter Menu 1 – 54 Funktion der Umwälzpumpe in I/h, nach<br>Messung in Menu 2 – 25 Reset Handbetrieb einstellen, Messgeräte entfernen, Öffnungen schließen, Gasart auf dem Aufkleber<br>an der Regelung vermerken, Wärmepumpenverkleidung schließen, bei Änderung Gasart – neue Düse einsetzen ) |                     |             |  |  |
| Kontrolle Hydraulik 2. WE – Kessel: Typ:                                                                                                    | Leistung: KW        |             |  |  |
| Hydraulik: laut Hydraulikplan DDRe Nr.                                                                                                    |                     |             |  |  |
| Pumpe:OK: Nicht OK Schmutzfänger:                                                                                                    | OK: N               | licht OK    |  |  |
| ADG:IVordruckbar Sicherheitsvent                                                                                                    | il und Manometer    | : bar       |  |  |
| Einstellung der Kesselregelung: Kontrolle Funktion und Be<br>Trinkwasser Erwärmung: ja Nein Temp TW Soll:                                                                                                    | triebsablauf:<br>   | °C          |  |  |
| Max. Kesseltemp. <b>70 °C – wenn möglich 65 °C</b>                                                                                                    |                     | ℃           |  |  |
| Max Einstellung der Heizkurve: 1,0 bis 1,1 (55 °C VL Heizkreis im A (Höhere Einstellungen führen zu schlechteren Wirkungsgraden.)                                                                                                    | uslegungspunkt)     |             |  |  |
| Delta t VL / RL TW ( bis max 30 K)                                                                                                    |                     | °C          |  |  |
| Beladung Puffer von Wärmepumpe: Delta t                                                                                                    | Soll bis 10 K Ist:  | К           |  |  |
| Beladung Puffer von Gas Brennwertkessel: Delta t                                                                                                    | Soll bis 20 K lst : | К.          |  |  |
| Delta t VL / RL Heizkreis: Delta t                                                                                                    | Soll bis 20 K, Ist: | К           |  |  |
| Kontrolle Elektroanschluss GAHP:                                                                                                    |                     |             |  |  |
| Netzanschluss GAHP über eigenen Fi und Sicherung und Notso                                                                                                    | halter Motorschu    | tz: Ja Nein |  |  |
| Regelung Wärmepumpe mit DBT Thermostat:                                                                                                    |                     |             |  |  |
| Anschluss DBT Thermostat Regler an gleiche Sicherung                                                                                                    | Ja                  | Nein        |  |  |
| <b>DBT Brücke entfernt zwischen Klemme 15 – 18(</b> ansonsten Kur<br>(Erforderlich für Funktion des DBT als potentialfreier Kontakt)                                                                                                    | zschluss) Ja        | Nein        |  |  |
| DBT Klemme M/15 – A/16 auf Klemme R/W auf S 61 der GAHF                                                                                                    | Ja                  | Nein:       |  |  |
| Pumpe Stratos Para 1 – 12 angekl. 0 – 10 V auf Klemme HPMF                                                                                                    | e auf Mod 10 Plat.  | : Ja Nein   |  |  |

Pumpe Stratos Para 1 – 12 angeklemmt an Netz Ja....

### Regelung Wärmepumpe mit iSense PRO DIN:

### iSense PRO – an Ausgang OT – Interface angeschlossen OT – auf CAN bus

| (S101657) Funktionskontrolle (beide LED blinken grün)                                                                                                    | Ja                | NEIN:         |
|----------------------------------------------------------------------------------------------------|-------------------|---------------|
| Interface:                                                                                                    | ок:               | Nicht OK:     |
| iSense PRO DIN Mod Ausgang – bei Verwendung QUINTA PRO (Inter<br>kann erfolgen ohne zus. Interface.<br>Bei Anschluss an GAS 210 / 310 / 610 zus. Interface angeschlossen<br>Interface MOD – auf OT (Best.nr. 100018921 mit Gehäuse | face integrier    | t – Anschluss |
| Funktion überprüft:                                                                                                    | Ja:               | NEIN:         |
| Funktion:                                                                                                    | ОК:               | Nicht OK:     |
| Kontrolle Gasanschluss GAHP und ggfs. 2. WE Kessel                                                                                                    |                   |               |
| Gasleitung geprüft: Dicht                                                                                                    | Ja                | Nein          |
| Gas Strömungswächter kontrollieren – Auslegung:                                                                                                    | Ja                | Nein          |
| Gaszähler Kapazität ausreichend für beide WE                                                                                                    | Ja                | Nein          |
| 2. Gaszähler für WP vorhanden:<br>(erforderlich bei Förderung, 50 % des Primärenergiebedarfes muss über die GAHP gede                                                                                                    | Ja<br>ckt werden) | Nein          |
| Gasleitungen entlüftet und Anschlussdruck geprüft:                                                                                                    | Ja                | mbar          |
| Prüfung der Gasart: Erdgas H/L/LL, Wobbeindex KWh/m <sup>3</sup>                                                                                                    |                   |               |
| Regelung über örtliche Gebäudeleittechnik über 0 – 10 V Ausgang                                                                                                    | :                 |               |
| Anschluss GAS HP 0 – 10 V auf CAN Bus mit Interface                                                                                                    | OK                | Nicht OK:     |
| Anschluss Kessel mit 0 – 10 V aufmit Interface                                                                                                    | ОК:               | Nicht OK:     |
| Sonstiges zu Regelung:                                                                                                    |                   |               |
|                                                                                                    |                   |               |
|                                                                                                    |                   |               |
|                                                                                                    |                   |               |
|                                                                                                    |                   |               |
|                                                                                                    |                   |               |
|                                                                                                    |                   |               |

#### Konfiguration der S61 bei Erstinbetriebnahme

- 1. Elektrische Verdrahtung entsprechend der Planungs- und Bedienungsanleitung GAWP vornehmen.
- 2. BUS -Verbindungskabel zur CCI an der S61 abklemmen.
- 3. Konfiguration an der S61 vornehmen:

Durch Drehen und Drücken des Verstellknopfes gelangt man zu insgesamt 9 verschiedenen Untermenüs, welche von 0 bis 8 nummeriert sind. Herein-Sprung in das Untermenü durch Drucken des Knopfes. Heraus -Sprung aus den Untermenüs durch Drehen des Knopfes im Uhrzeigersinn bis der Buchstabe "E" Display erscheint und danach den Knopf drücken. Menüstruktur:

| MENÜ   | BESCHREIBUNG DES MENÜS                                                   | DAS DISPLAY ZEIGT |
|--------|--------------------------------------------------------------------------|-------------------|
| Menü 0 | DATENANZEIGE (TEMPERATUREN, SPANNUNG etc.)                               | 0.                |
| Menü 1 | ANZEIGE ALLER PARAMETER                                                  | 1.                |
| Menü 2 | AUSFÜHRUNG AKTIONEN                                                      | 2.                |
| Menü 3 | KUNDEN-EINSTELLUNGEN (TEMPERATURREGELUNG, SOLLWERT, TEMPERATURDIFFERENZ) | 3.                |
| Menü 4 | INSTALLATEUR-EINSTELLUNGEN                                               | 4.                |
| Menü 5 | KUNDENDIENST-EINSTELLUNGEN                                               | 5.                |
| Menü 6 | KUNDENDIENST-EINSTELLUNGEN (MASCHINENTYP)                                | 6.                |
| Menü 7 | ANZEIGE DIGITALEINGÄNGE                                                  | 7.                |
| Menü 8 | (Menü nicht belegt)                                                      | 8.                |
| E      | (VERLASSEN DER MENÜANZEIGE)                                              | E.                |

Für die Inbetriebnahme ist nur das Menü 4 relevant.

Bei ordnungsgemäßen elektrischem Anschluss erscheinen im 4-stelligem Display die aktuelle Vorlauftemperatur, die aktuelle Rücklauftemperatur und die Differenz zwischen Vor- und Rücklauftemperatur im Wechsel.

In das Menü 4 gelangt man in dem der Knopf gedrückt wird und anschließend die 4 durch drehen gewählt wird. Nach dem erneuten Drücken des Knopfes muss ein 4-stelliger Code (1111) eingegeben werden.

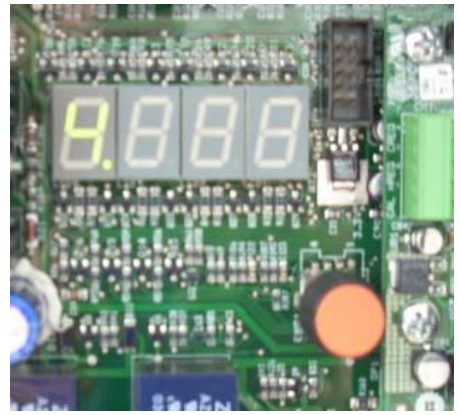

Das Bild zeigt die Wahl von Menü 4

Folgende Unterpunkte im Menü 4 müssen angepasst werden:

- 4.40 = 0 Maschinennummer 1 (für die erste Wärmepumpe der Anlage)
  - = 1 Maschinennummer 2 (für die zweite Wärmepumpe der Anlage) usw.

4.150 = 1 Codierung (Standard – bereits eingestellt)

- 4.160 = 0 Der an der CCI Klemme J4 angeschlossene Fühler ist ein Rücklauffühler
  - = 1 Der an der CCI Klemme J4 angeschlossene Fühler ist ein
  - Vorlauffühler(Standard)
- 4.161 = 56 Maximale Vorlauftemperatur an der Wärmepumpe (Hysterese wird automatisch hinzuaddiert)
- 4.162 = -10 Hysterese

- 4.163 = 1 Frostschutz aktiv (Standard)
  - = 0 Frostschutz nicht aktiv (einzustellen, wenn die Maschine mit Glykol betrieben wird und die Überprüfung des Frostschutzmittels jährlich protokolliert wird)
- 4.182 = 1 Maschine wird mit Glykol betrieben
  - = 0 Maschine wird mit Wasser betrieben
- Heraus -Sprung aus dem Menü durch Anwahl von E
- 4. BUS -Verbindungskabel zur CCI an der S61 wieder herstellen.

#### Anschluss CAN -BUS und Drehzahlmodulation Umwälzpumpe

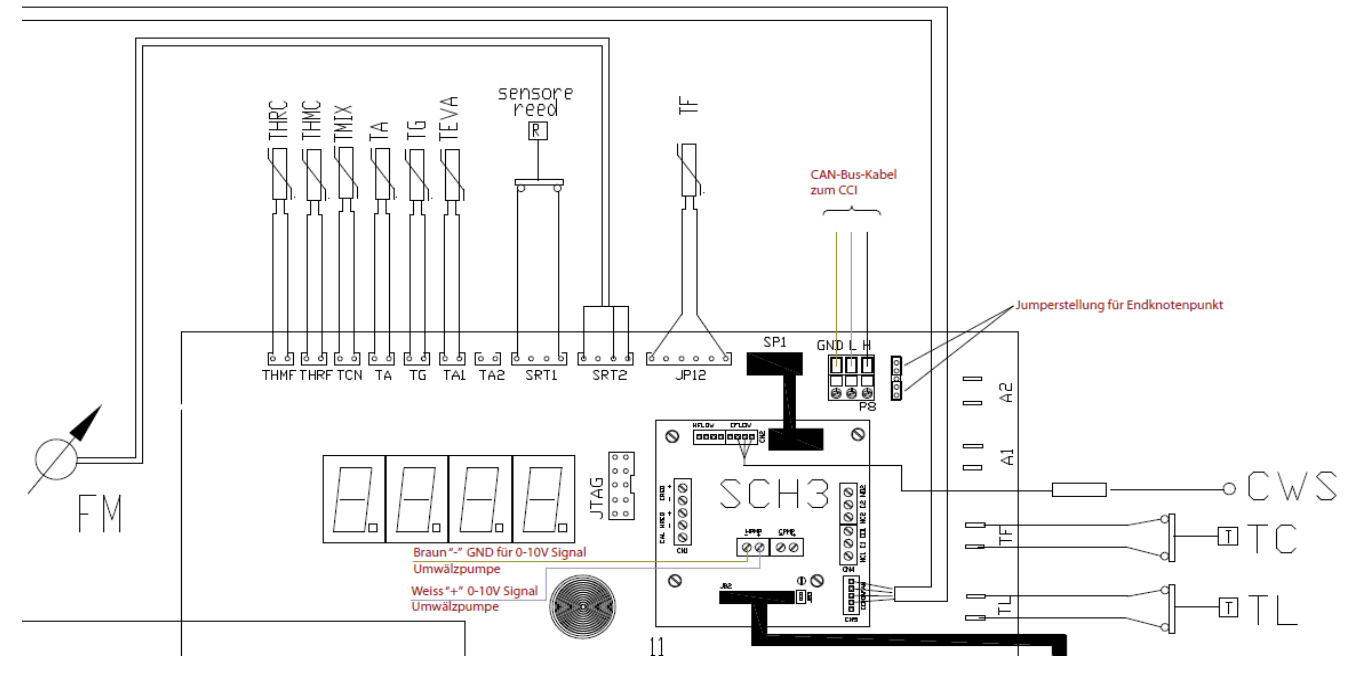

Wartung: Mangel: Wechsel der Platine S 61 (Regelung WP) Bitte beachten: wenn möglich notieren Sie bitte vor wechseln der Platine die Codes der Wärmepumpe, (unten links im Anschlusskasten der WP Regelung:

Immer mit Menü 6 anfangen und dann herunter nach 1.

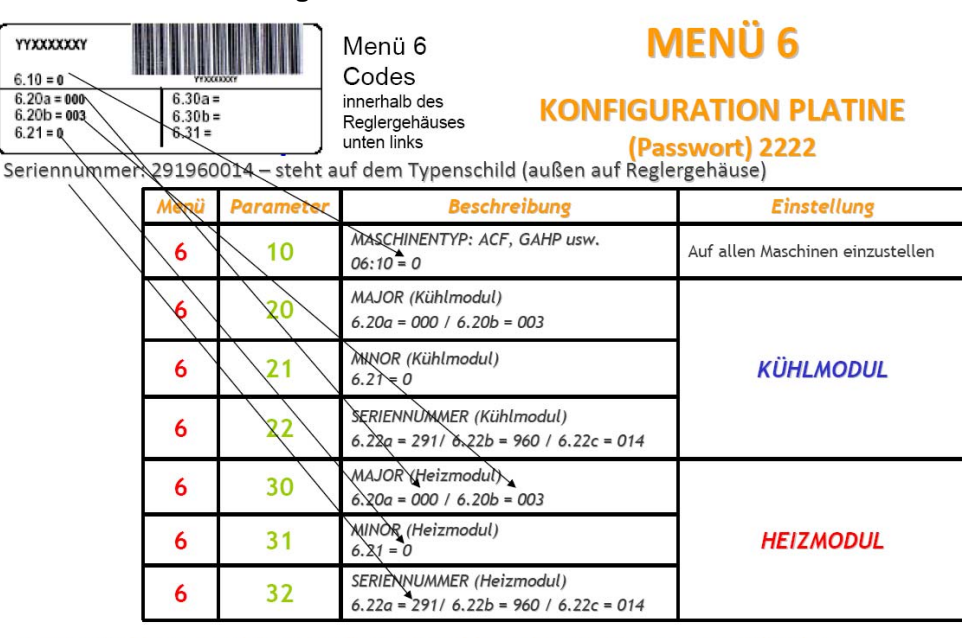

NB: Dieses Verfahren muss strikt in sequentieller Weise ausgeführt werden. Vom Menü 6 zum Menü 5 übergehen

bei Kühlmodul: Parameter 20: nichts, 21: nichts, 22: nichts.

Bei Heizmodul: Parameter: 30) 6.20a =...../ 6.20b=....

31) Wärmeerzeuger Nr. 0 für 1. WE, 1 für 2. WE 3 für 3. WE usw

32) Seriennnummer – siehe Typenschild:

Menü 5 Achtung Passwort: 2 2 2 2 nichts einstellen – nichts verändern

#### Menü 4: Achtung Passwort: 1 1 1 1

Parameter 40 - 0 = 1. WE, 1 = 2. WE, 2 = 3. WE usw. 60 nicht aktiv / 150 0 - 1. WE, 1 - 2. WE, 2 - 3. WE usw. 77 Kühlmodul – nicht aktiv.

| Menü                                      | Parameter | Beschreibung               | Wert                         |
|-------------------------------------------|-----------|----------------------------|------------------------------|
| 4                                         | 40        | CODE PLATINE               | Von 0 bis 478                |
| 4                                         | 60        | CODE ANLAGE<br>(KÜHLMODUL) | Von 0 bis 15                 |
| 4                                         | 150       | CODE ANLAGE<br>(HEIZMODUL) | Von 0 bis 15                 |
| KLIMATISIERUNG STANDARDMÄSSIG NICHT AKTIV |           |                            | IG NICHT AKTIV               |
| 4                                         | 77        | FROSTSCHUTZFUNKTION        | 0 = NICHT AKTIV<br>1 = AKTIV |

163:

| HEIZUNG STANDARDMÄSSIG AKTIV |     |                     |                              |
|------------------------------|-----|---------------------|------------------------------|
| 4                            | 163 | FROSTSCHUTZFUNKTION | 0 = NICHT AKTIV<br>1 = AKTIV |

#### Menu 3: Benutzereinstellungen:

73/75/76 – Kühlmodul – ohne Funktion

| 3 | 160 | TEMPERATUREINSTELLUNG<br>0 = Rücklauf / 1 = Vorlauf |         |
|---|-----|-----------------------------------------------------|---------|
| 3 | 161 | SOLLWERT                                            | HEIZUNG |
| 3 | 162 | TEMPERATURDIFFERENZ                                 |         |

160: Standard: 1 – Vorlauf,

161: max Temp GAS HP 65 °C

162: Temperatur Differenz Einschalten – 2 bis – 5 °C

Bei Wartungsarbeiten: siehe Menü 2:

| Menü | Parameter | Beschreibung                                                    |
|------|-----------|-----------------------------------------------------------------|
| 2    | 0         | MODUS: RÜCKSETZUNG STEUERGERÄT<br>FLAMMENREGELUNG               |
| 2    | 1         | MODUS: RÜCKSETZUNG<br>PLATINENFEHLER                            |
| 2    | 20        | MOD1: RÜCKSETZUNG STEUERGERÄT<br>FLAMMENREGELUNG (Beispiel:e51) |
| 2    | 21        | MOD1: RÜCKSETZUNG<br>PLATINENFEHLER (Beispiel er1)              |
| 2    | 22        | MOD1: MANUELLES ABTAUEN                                         |
| 2    | 23        | Ein Min Leistung                                                |
| 2    | 24        | Ein Max Leistung                                                |
| 2    | 25        | Aus Test                                                        |

Schornsteinfegertaste: Parameter 23 – Manuel Ein minimale Leistung Gasbrenner

Parameter 24 - Manuel Ein Maximale Leistung Gasbrenner

Parameter 25 - Aus Schornsteinfegertest

Menu 1

## **ANZEIGE DER ANALOGEN DATEN**

| Menü | Parameter | Beschreibung                    | Wert                            |
|------|-----------|---------------------------------|---------------------------------|
| 1    | 0         | SERIELLE NUMMER                 | Seriennummer auf<br>Typenschild |
| 1    | 2         | VERSION FIRMWARE<br>(MAJOR) (N) | Momentan(3)                     |
| 1    | 3         | VERSION FIRMWARE<br>(MINOR) (N) | Momentan(24)                    |
| 1    | 4         | VERSION<br>HARDWARE (N)         | Momentan(12)                    |
| 1    | 5         | VERSION<br>BOOTLOADER (N)       | Momentan(2)                     |
| 1    | 6         | VERSION<br>FIRMVARE (N)         | Momentan(255)                   |

S61 FW 3.016

| Abgasleitungen:<br>Kontrolle der Luftzuführung und der A | bgasführung:m l          | ang, Anzahl Bögen: |             |
|----------------------------------------------------------|--------------------------|--------------------|-------------|
| Sonstiges: Material:                                     | Du                       | rchmesser:         |             |
| Gasleitung:<br>Kontrolle Gasleitung 2. WE, evtl. 2. G    | aszähler                 |                    |             |
| Kontrolle Funktion und Betriebsablaut                    | f 2. WE                  |                    |             |
| Kontrolle ordnungsgemäße Verbrenn                        | ung O2 / CO 2            |                    |             |
| Ventilator überprüfen:                                   |                          | Funktion           | OK,nicht OK |
| Temperatur des Ventilatormotors übe                      | rprüfen Temperatur:      | ОК,                | nicht OK    |
| Stromversorgung S 61 Ausgang Vent                        | ilator prüfen:           |                    |             |
| Spannung bei 100 % Leistung:                             | Volt:                    | ОК,                | nicht OK    |
| Spannung bei modulierender Leistung                      | g: Volt:                 | ОК,                | nicht OK    |
| Messgeräte entfernen, Messanschlüs                       | se schließen, Verkleidu  | ng schließen       |             |
| Gasart auf Kesseltypenschild vermerk                     | ken                      |                    |             |
| Einweisung des Nutzers:                                  |                          |                    |             |
| Einstellung DBT Wärmepumpe,                              |                          |                    |             |
| Einstellung Kessel max. Temp. Heizk                      | urve, evtl. Bedienung Fe | ernbedienung       |             |
| Bedienung/ Einstellung iSense PRO \                      | WP,                      |                    |             |
| Heizkurve 1,1,                                           |                          |                    |             |
| max. Kesseltemperatur 70 °C                              |                          |                    |             |
| Bestätigung der Inbetriebnahme:                          |                          |                    |             |
| Firma, Unterschrift, Techniker,                          | Datum:                   |                    |             |